## Comment réaliser un séminaire, une réunion et un cours avec BigBlueButton (BBB)

L'UBO met à disposition l'application BBB qui permet de réaliser des cours en ligne, des réunions ou même des séminaires en ligne. Pour les séminaires il faut créer à l'avance les réunions et diffuser les adresses et les code d'accès par mail et dans le programme du séminaire.

L'intérêt de cette application est dans la polyvalence de son utilisation. De plus elle est préconisée par le CNRS car elle a été éprouvée et fiable au niveau sécurité.

Tout d'abord, il faut se loguer sur le serveur BBB de l'UBO en copiant le lien suivant dans la barre de navigation de son propre navigateur : https://bbb-ubo.univ-brest.fr

A ce stade, vous êtes en mode organisateur.

|                                                                                                    |                    |          |         | Connexion/ENT                  |  |  |  |
|----------------------------------------------------------------------------------------------------|--------------------|----------|---------|--------------------------------|--|--|--|
| <b>Bienvenue sur BigBlueButton-UBO.</b><br>Connectez-vous avec vos identifants ENT pour accéder au serveur de Web conférence BigBlueButton.<br>Vous pouvez créer vos propres salles pour héberger des sessions ou rejoindre d'autres utilisateurs via un<br>lien court et pratique.<br><b>Accéder à la documentation </b> |                    |          |         |                                |  |  |  |
| Sal                                                                                                    | lons Personnalisés | Fonction | nalités | Authentification d'utilisateur |  |  |  |

Il faut ensuite se connecter en utilisant son login mot de passe de l'ENT.

| Connexion avec votre compte ENT |                                                 |                      |                          |
|---------------------------------|-------------------------------------------------|----------------------|--------------------------|
|                                 |                                                 |                      |                          |
| 🚨 bivic                         |                                                 |                      |                          |
| P ••••••                        |                                                 |                      |                          |
| Connexion/ENT                   |                                                 |                      |                          |
|                                 | bivic                P             •••••••••••• | bivic  Connexion/ENT | bivic      Connexion/ENT |

Dès votre connexion une adresse URL sous forme https est créée. Elle servira par le suite à vos interlocuteurs.

|                                                                                                    |          |                               | 😭 Accueil  | Tous les enregistrements | B Bivic Gilles |
|----------------------------------------------------------------------------------------------------|----------|-------------------------------|------------|--------------------------|----------------|
| Home Room<br>1 Sessions   0 Enregistrements du salon<br>Inviter des participants<br>@ https://bbb-ubo.univ-brest.fr/b/biv-j97-Gep |          | i Copier<br>calendrier Google |            | Démar                    | rer            |
| Home Room<br>Dernière session le June 10, 2020                                                                                    | :        | Créer un salon                |            |                          |                |
| Enregistrements du salon                                                                                                    |          |                               |            | Chercher                 | ٩              |
| NOM VIGNETTES                                                                                                    | LONGUEUR | UTILISATEURS                  | VISIBILITÉ | FORMATS                  |                |
| Cette salle n'a pas d'enregistrement.                                                                                             |          |                               |            |                          |                |

Ensuite vous devez créer et paramétrer un salon (Home room). Dans cette partie cliquer sur les 3 points verticaux puis sélectionner "Paramètre Salle".

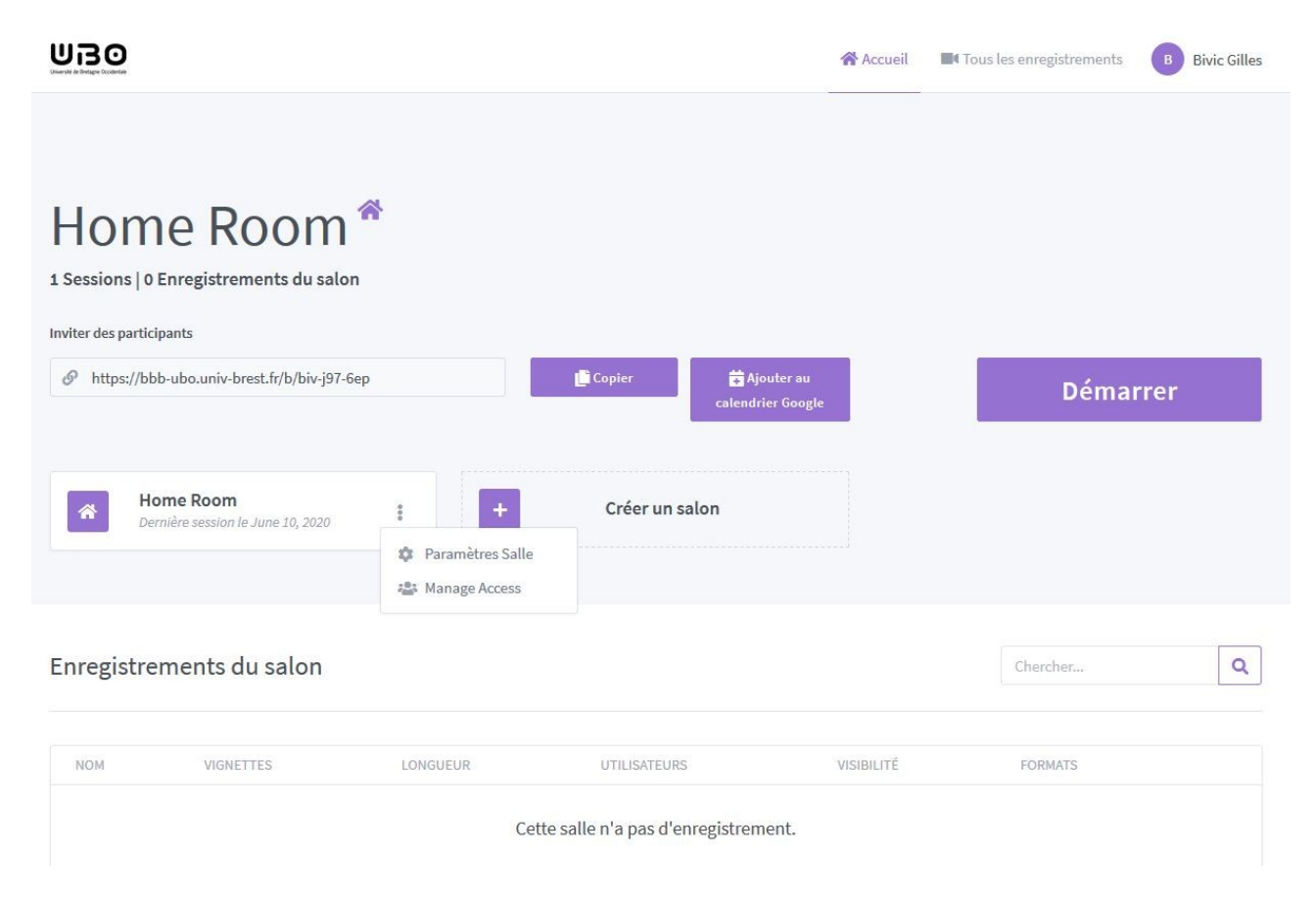

Il est préférable de nommer une réunion, surtout par la suite, si vous désirez l'enregistrer. Pour une plus grande confidentialité, vous pouvez générer un code d'accès. Vous devez cliquer en début de ligne (à gauche ligne 2). Il est conseiller aussi d'éteindre le micro au moment de la connexion de vos interlocuteurs afin d'éviter un brouhaha.

Après ces configuration, il ne vous reste plus qu'à faire la mise à jour du salon.

| 1          | Home Room                                         |   |
|------------|---------------------------------------------------|---|
| Ф <u>а</u> | Generate an optional room access code             | ⑪ |
| Mettre     | les utilisateurs en sourdine lors de la connexion | 0 |
| Require    | e moderator approval before joining               | 0 |
| Allow a    | ny user to start this meeting                     | 0 |
| All user   | s join as moderators                              | 0 |
|            | Mise à jour du Salon                              |   |

Vous pouvez dès à présent débuter la réunion en cliquant sur démarrer.

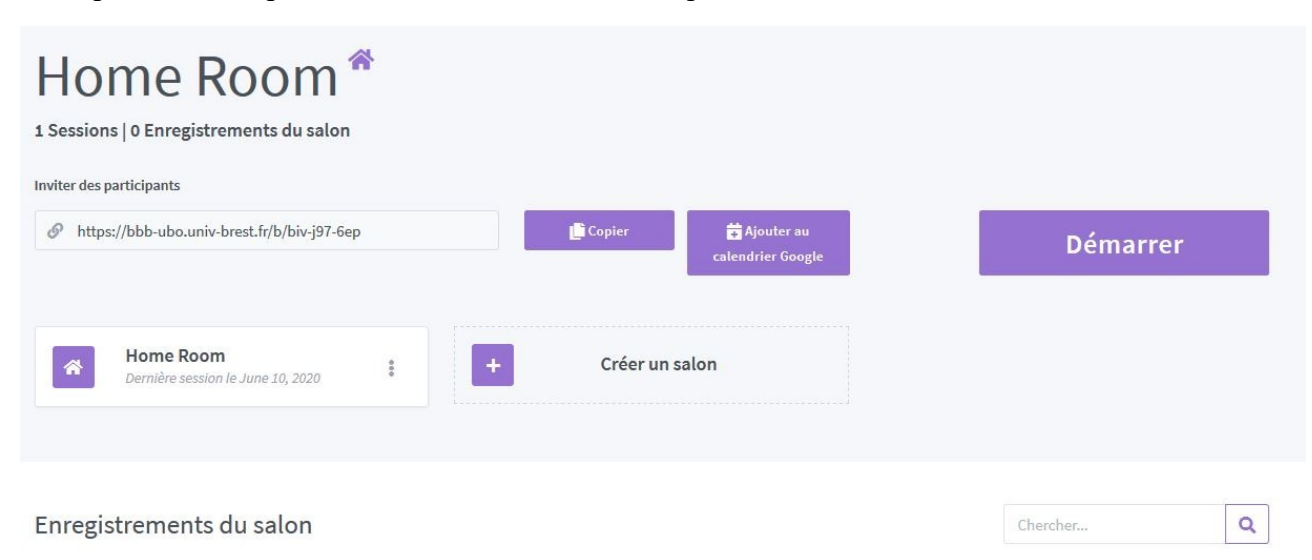

Le début de la réunion commence par activation du micro

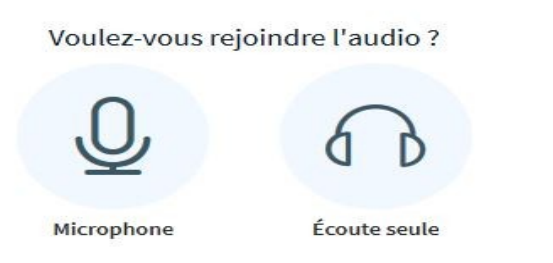

×

Un test est effectué pour vérifier votre matériel et vous assure que vous êtes dans de bonnes conditions pour suivre la réunion.

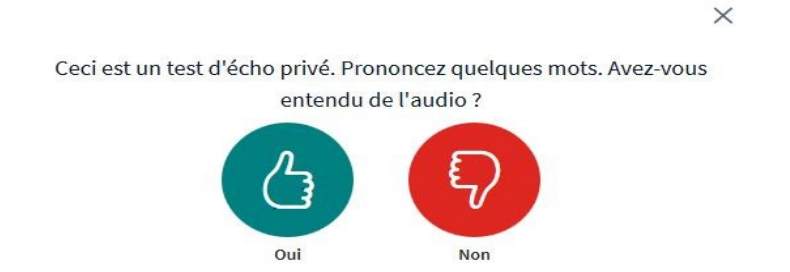

On retrouve les mêmes fonctionnalités que dans chaque application de Web conférence. Ici elles sont au nombre de 8.

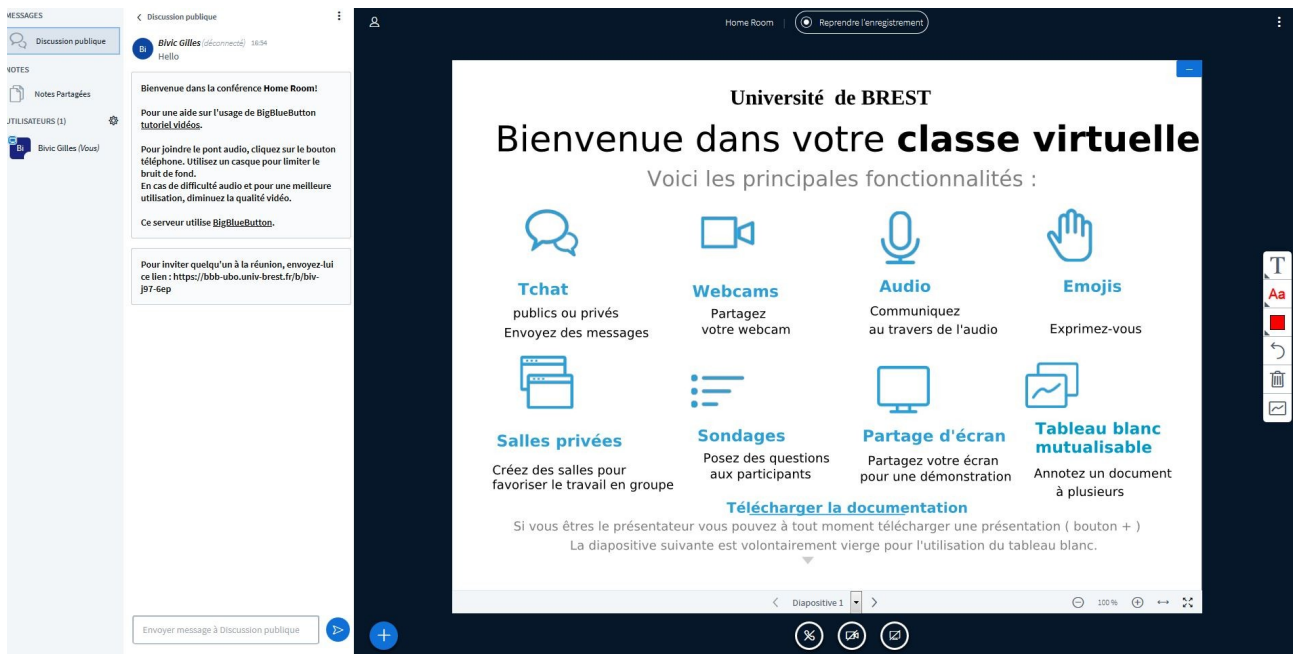

Pour l'organisateur de la réunion elles se trouvent en bas de l'écran. En cliquant sur +, 3 autres fonctionnalités apparaissent : débuter un sondage, chargement d'une présentation et partager une vidéo externe.

| 🗮 Débuter un sondage                  | ENG221<br>2 juillet 2014 |                                               |              |  |
|---------------------------------------|--------------------------|-----------------------------------------------|--------------|--|
| Charger une présentation              | 02/07/14                 | La navigation par GPS: Aspects algorithmiques | 1            |  |
| □> Partager une vidéo<br>externe      |                          | < Diapositive 1 ->                            | ⊙ 100% ⊕ ↔ 🔀 |  |
| Envoyer message à Discussion publique |                          | × 🕫 🖉                                         |              |  |

Tchat Sondage, Présentation, vidéo

joindre la réunion, partager webcam, partage d'écran

Il existe aussi le changement de page et le mode plein écran.

A la première connexion, sur la partie gauche se trouve le Tchat permettant ainsi de visualiser les participants présents. Pour retrouver cette configuration il suffira de recharger la page par défaut.

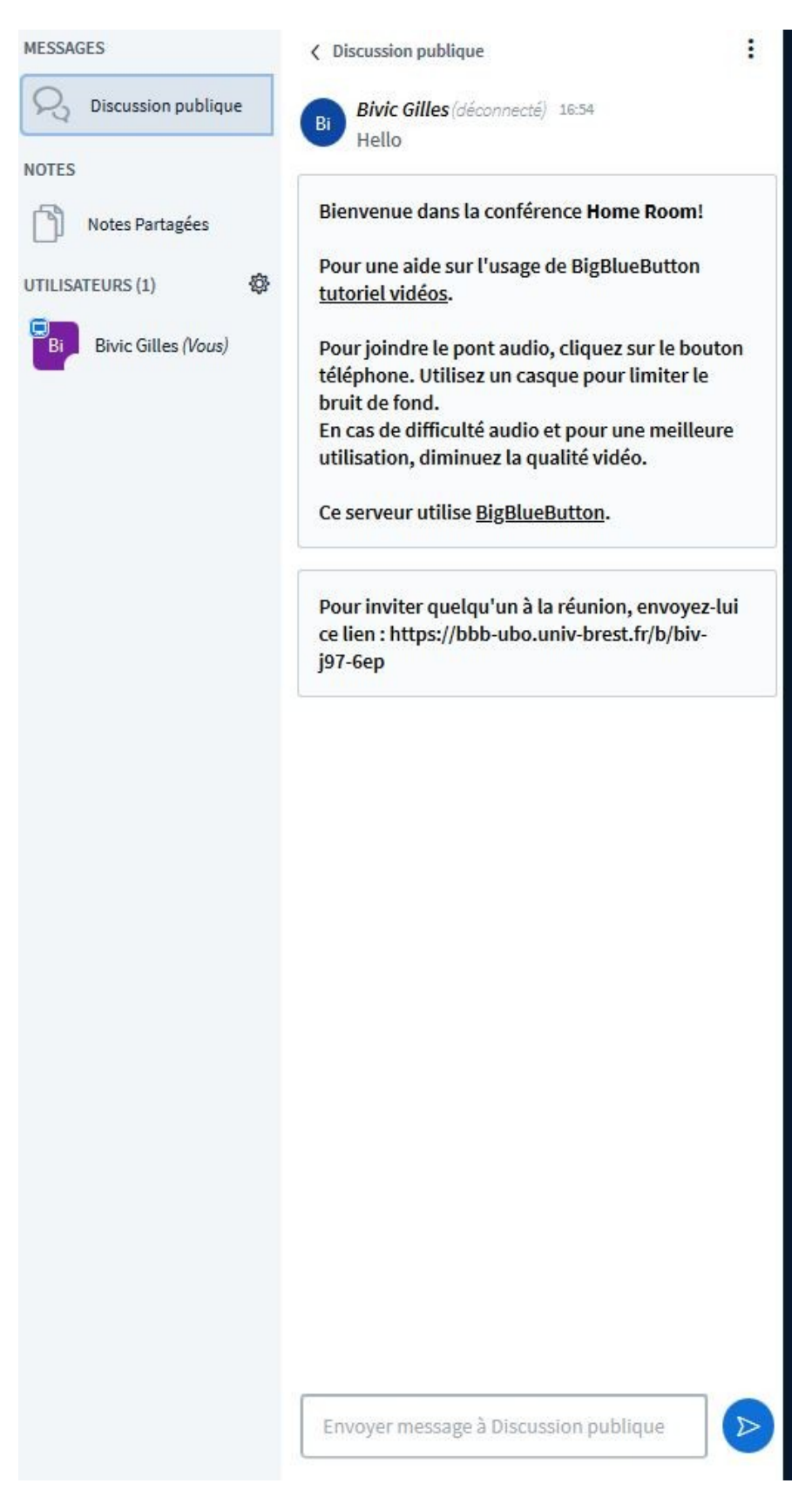

Avant tout, une Web conférence est basée sur le partage de documents. Il faut cliquer sur + et sélectionner partager une présentation. L'application accepte les fichiers aux formats txt, pdf et ppt. Comme l'indique l'image , il faut glisser le fichier à charger.

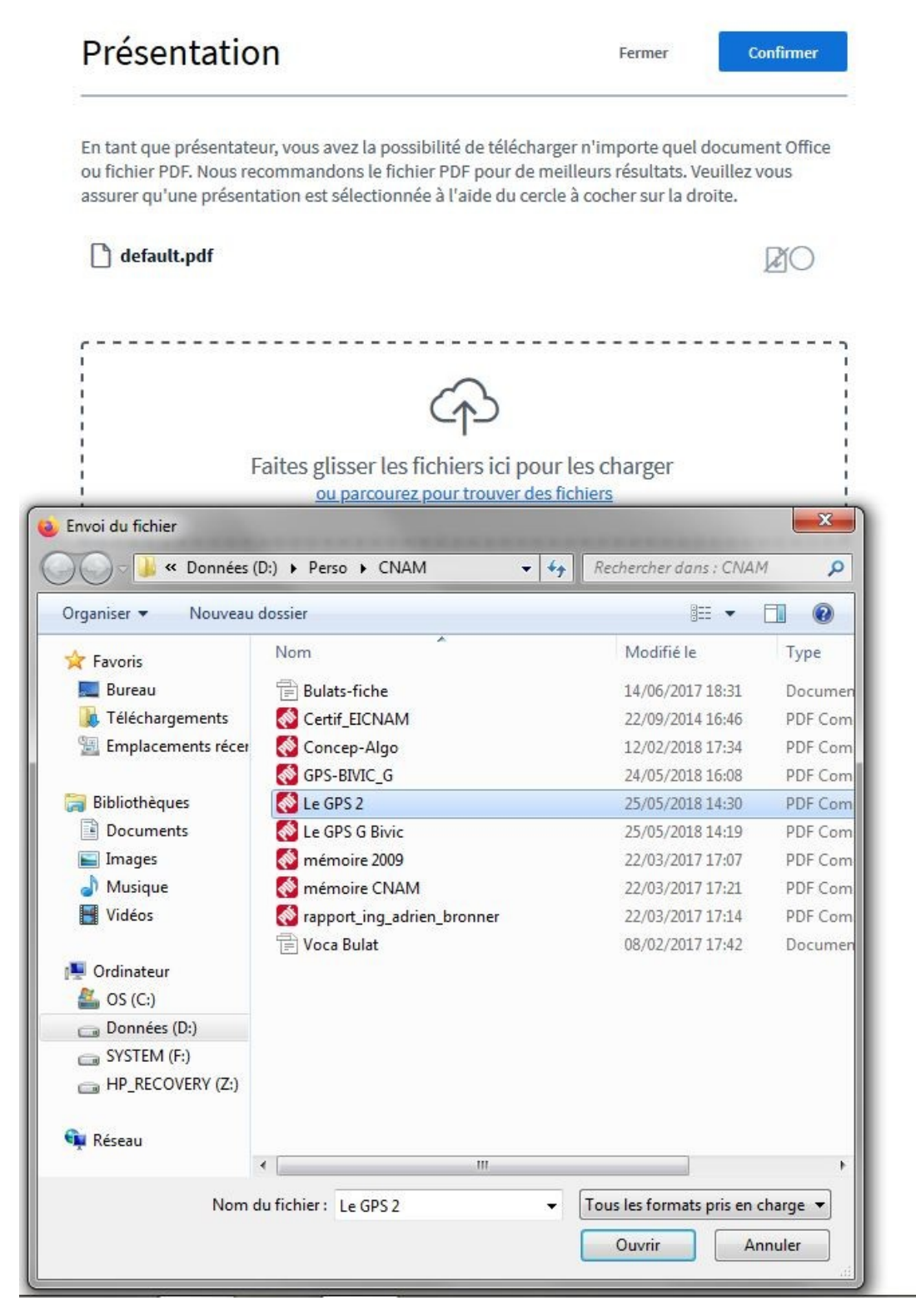

Attention, le fichier n'est pas encore télécharger, il simplement prêt à être chargé. Cliquer donc sur télécharger.

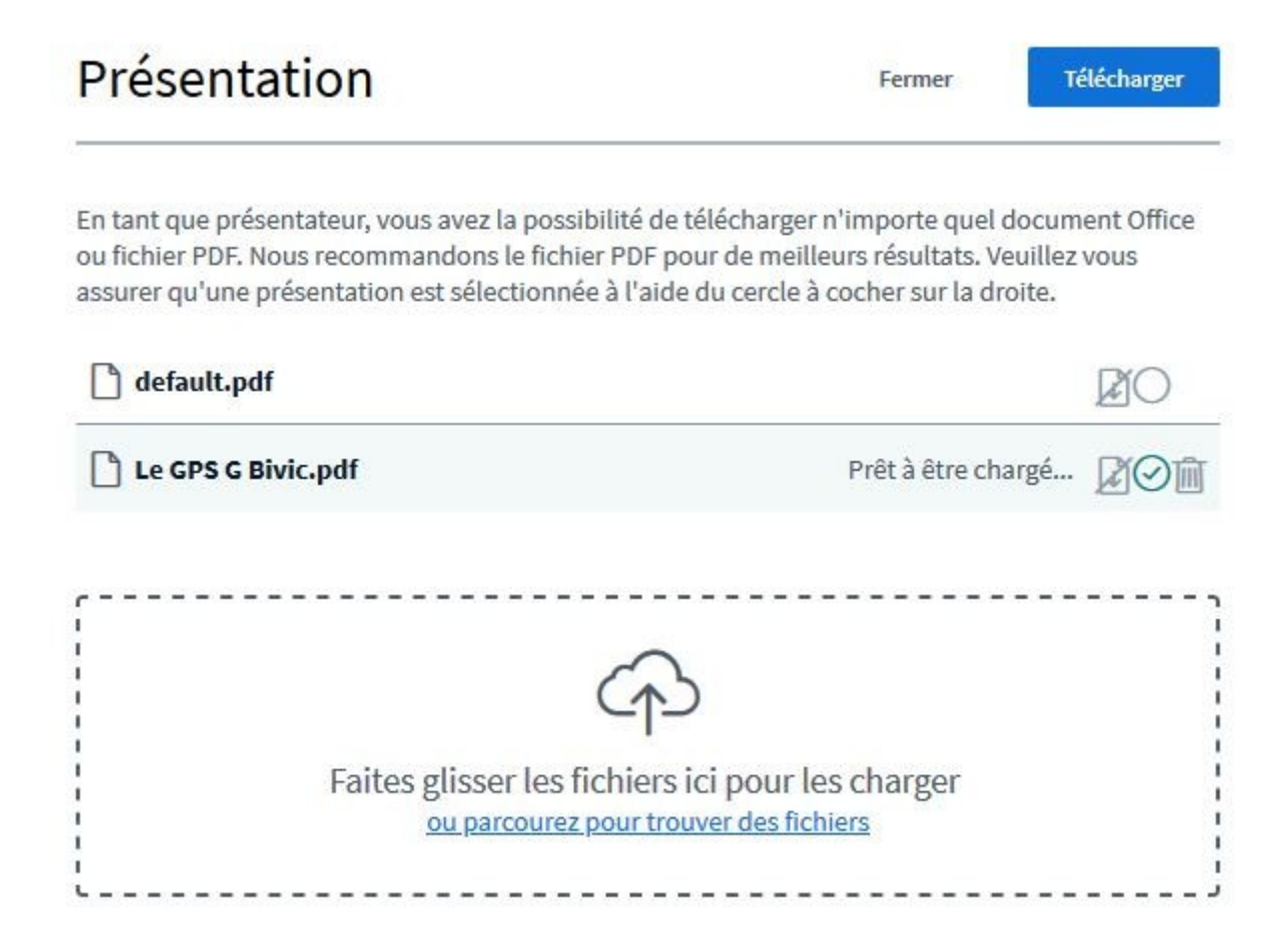

Votre présentation est téléchargée, il ne vous reste plus qu'à la partager qu'en cliquant sur l'icône représentant un écran. Pour une vue plein écran cliquer en bas à droite.

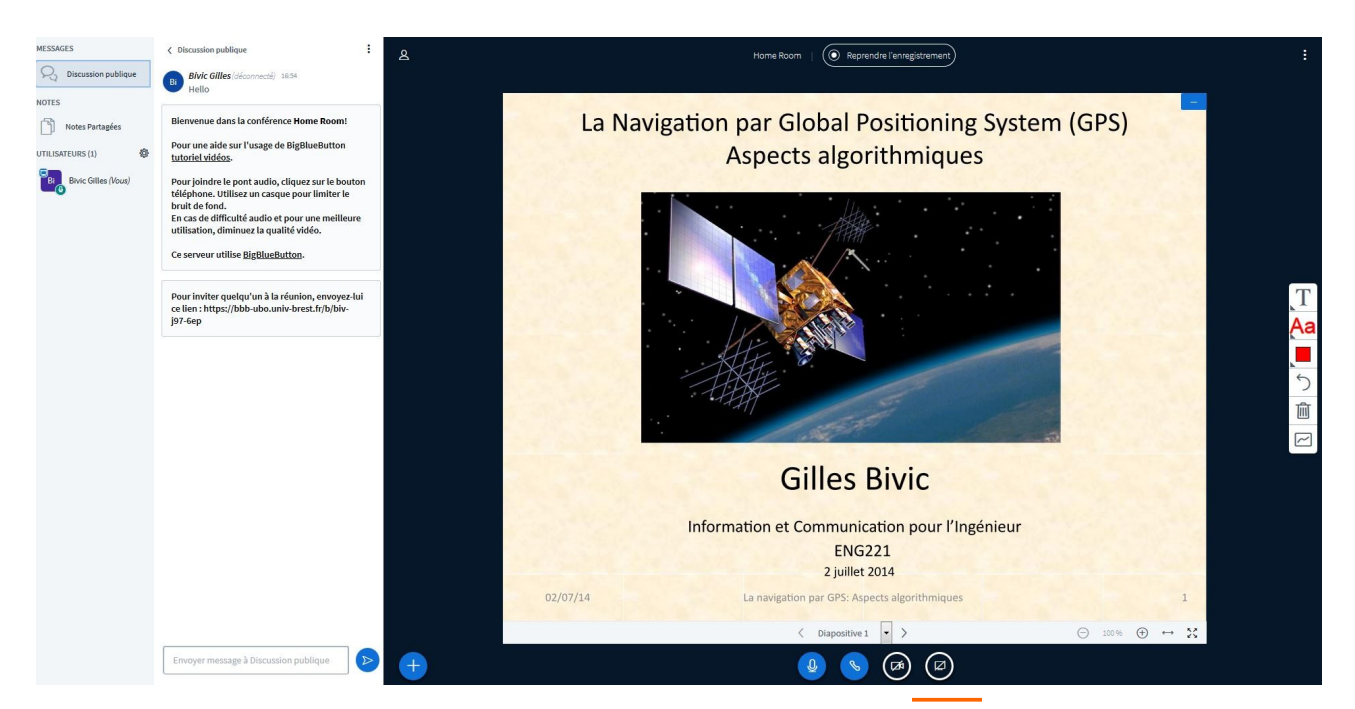

Lors d'une réunion il peut être utile de connaître l'opinion des participants en réalisant un vote. En cliquant sur +,vous pouvez réaliser un vote en sélectionnant "Débuter un sondage". Il ne vous reste plus qu'à énumérer vos propositions.

| MESSAGES            | Sondage                                                 | ×                 | <u>ع</u> |  |  |
|---------------------|---------------------------------------------------------|-------------------|----------|--|--|
| Discussion publique | Sélectionnez une option ci<br>votre sondage.            |                   |          |  |  |
| Notes Partagées     | Ouí / Non                                               |                   |          |  |  |
| SONDAGE             | A/B                                                     | A/B/C             |          |  |  |
| Sondage             | A/B/C/D                                                 | A/B/C/D/E         |          |  |  |
| JTILISATEURS (1)    | Pour créer un sondage per<br>bouton ci-dessous et entre |                   |          |  |  |
|                     | Sondage p                                               |                   |          |  |  |
|                     | Ajouter une option de sonda                             |                   |          |  |  |
|                     | Ajouter une option de sonda                             | ]                 |          |  |  |
|                     | Ajouter une option de sondage                           |                   |          |  |  |
|                     | Ajouter une option de sondage                           |                   |          |  |  |
|                     | Ajouter une option de sondage                           |                   |          |  |  |
|                     | Démarrez un son                                         | dage personnalisé |          |  |  |
|                     |                                                         |                   |          |  |  |
|                     |                                                         |                   |          |  |  |
|                     |                                                         |                   |          |  |  |
|                     |                                                         |                   |          |  |  |
|                     |                                                         |                   |          |  |  |
|                     |                                                         |                   |          |  |  |
|                     |                                                         |                   |          |  |  |
|                     |                                                         |                   |          |  |  |
|                     |                                                         |                   |          |  |  |
|                     |                                                         |                   | 4        |  |  |
|                     |                                                         |                   |          |  |  |

Quand vous êtes sur la page par défaut, en cliquant sur la page 2 vous avez à disposition un tableau blanc. Il ne vous reste qu'à définir la zone d'écriture.

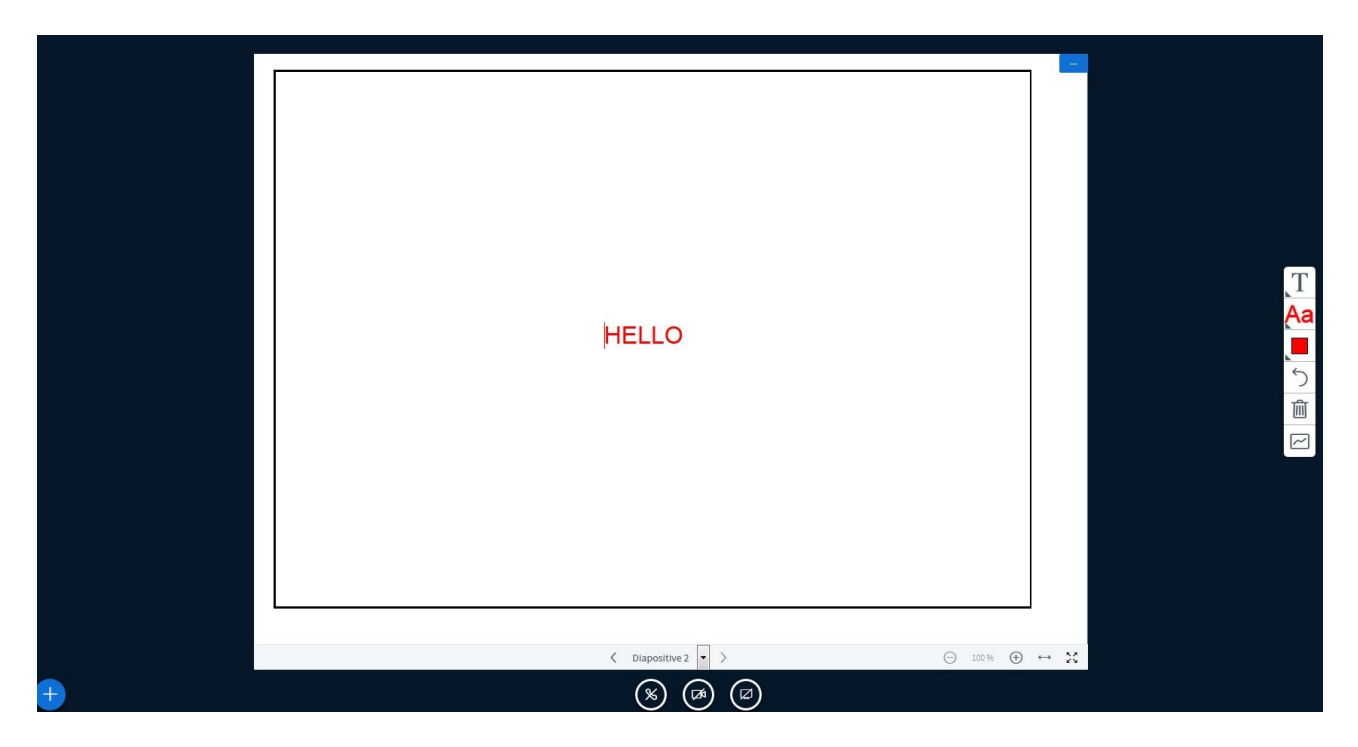

Il est possible d'enregistrer la réunion au centre en haut de la page. Il vous suffit de l'activer au début de la réunion et vous pouvez aussi mettre en pause lors de cet enregistrement.

Enfin, n'oubliez pas de fermer la réunion en cliquant sur les 3 points verticaux en haut à droite.

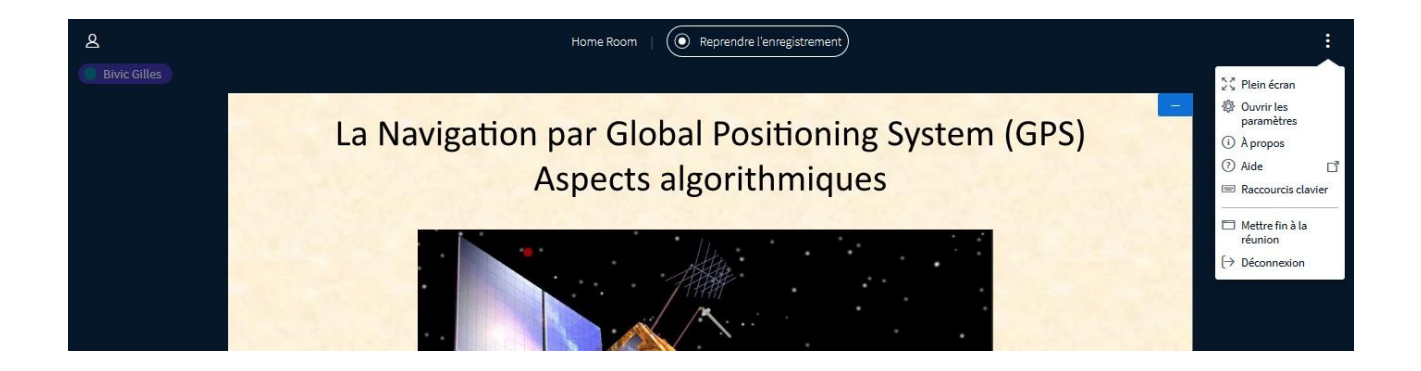